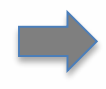

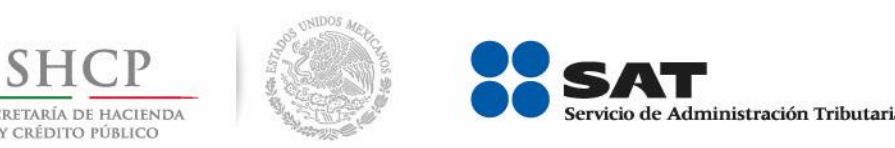

## Servicio de Pago Referenciado de Contribuciones Federales

Guía de navegación en el portal de Internet de Banco Monex para el Pago Referenciado Junio 2015

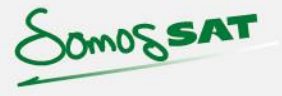

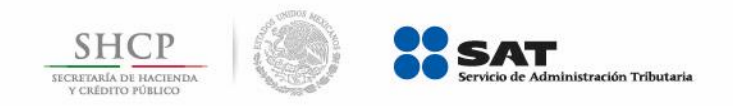

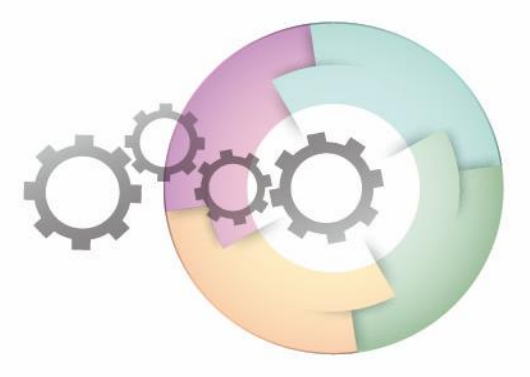

## **CONTENIDO:**

## 1.- <u>Servicios en línea</u>

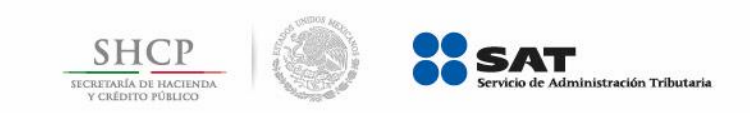

Paso 1: Ingrese al portal www.monex.com.mx, seleccione de Servicios en Línea la opción Acceso.

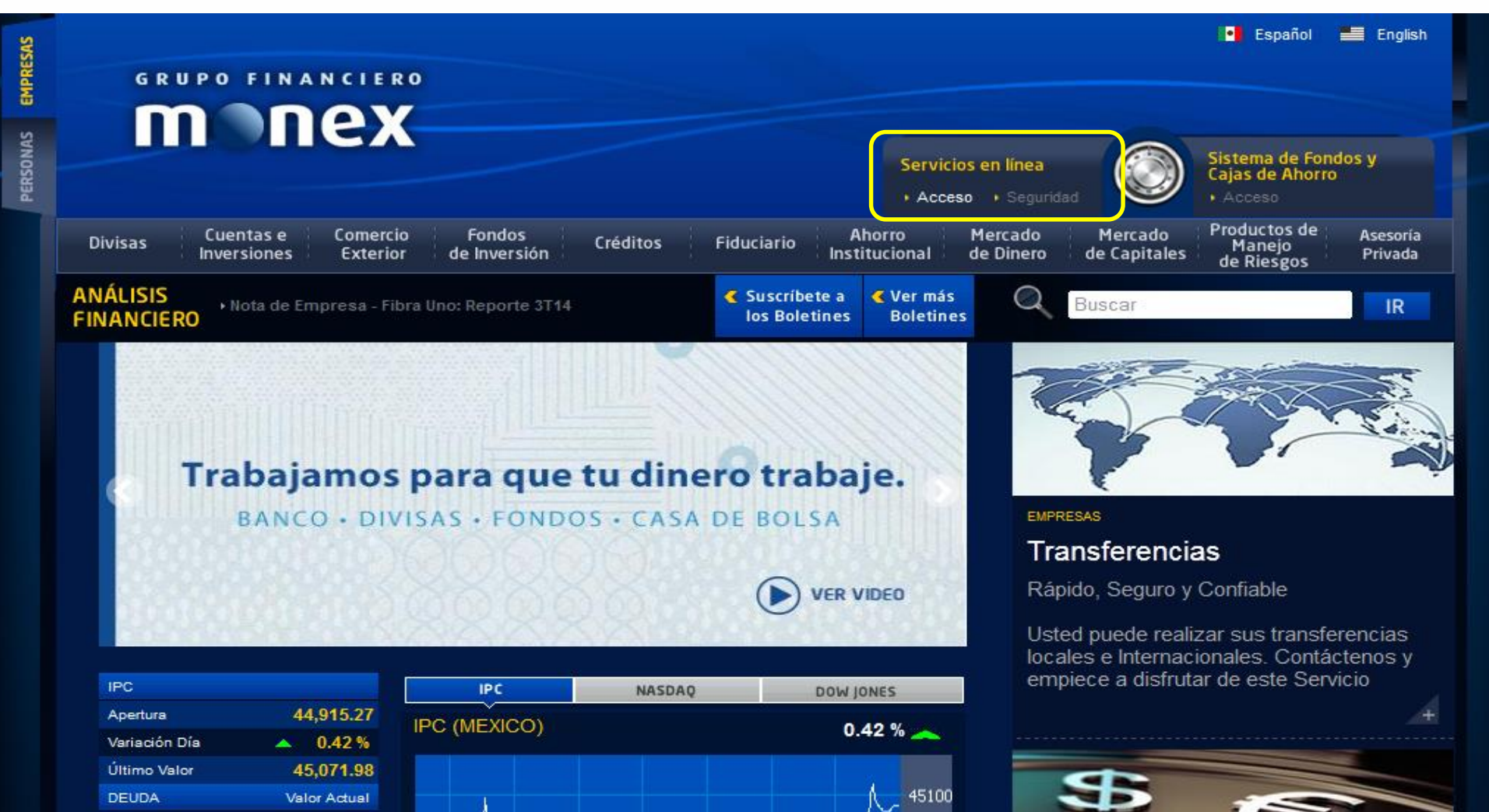

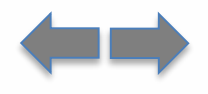

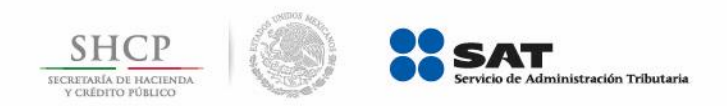

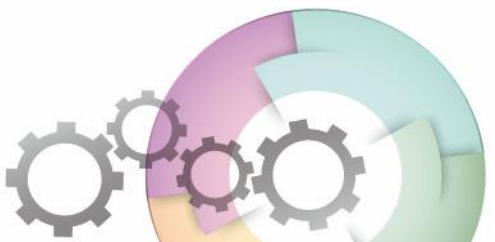

# Paso 2: Llene los campos Clave de Acceso y Contraseña, presione el botón ENTRAR.

| 🌈 Acceso Servicios en Llinea - Windows Internet Expl      | orer                                                  |                                    | _ D ×              |
|-----------------------------------------------------------|-------------------------------------------------------|------------------------------------|--------------------|
| 🕞 🕤 🗢 🙋 http://www. <b>monex.mx</b> /PortalAzul?accion=in | nonex_acceso                                          | 🔽 🔄 🗙 🔎 Live Search                | <b>₽</b> •         |
| Archivo Edición Ver Favoritos Herramientas Ayuda          |                                                       |                                    |                    |
| 🔆 Favoritos 🛛 🚖 🤌 MONEX. servicios en línea 🤌 Sitios      | sugeridos 👻 🙋 Galería de Web Slice 👻                  |                                    |                    |
| Acceso Servicios en Llinea                                |                                                       | 🐴 🔹 🔝 👻 🚍 🛻 👻 Página 👻 Seguridad 👻 | Herramientas 👻 🕡 🗸 |
|                                                           | Clave de Acceso:<br>Contraseña:                       |                                    |                    |
|                                                           | Registro de Nuevos Usuarios<br>» Solicita tu NIP aqui |                                    |                    |
|                                                           |                                                       |                                    |                    |
|                                                           |                                                       |                                    |                    |
|                                                           |                                                       | 👩 😜 Internet                       | 🖓 🔹 🔍 100% 👻 🎢     |

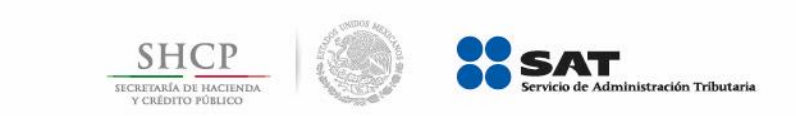

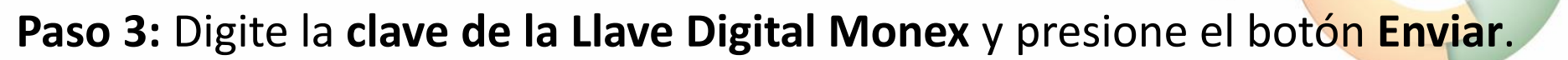

| GRUPO FINANCIERO | Servicios en Línea | >== English |                    |
|------------------|--------------------|-------------|--------------------|
| → INICIO → SALIR |                    |             | Centro de Atención |

#### Sistema de Autenticación Mónex

Ingrese la clave que muestra Llave Digital Monex para confirmar

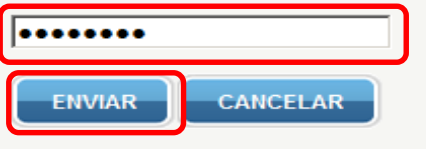

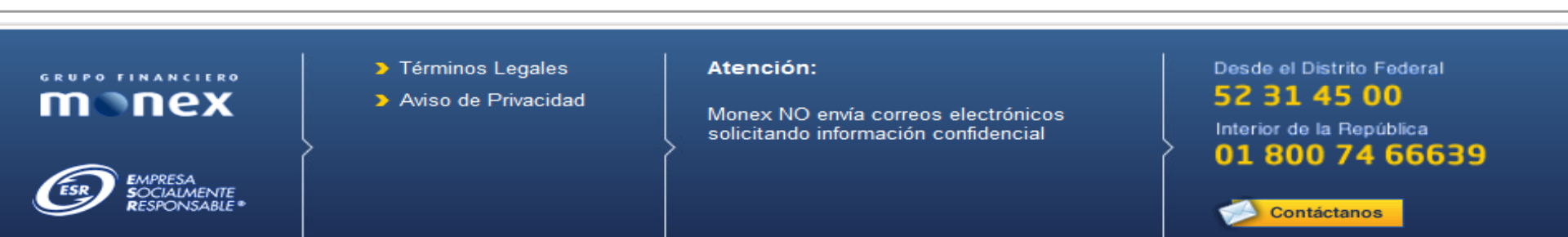

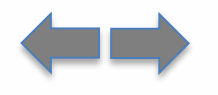

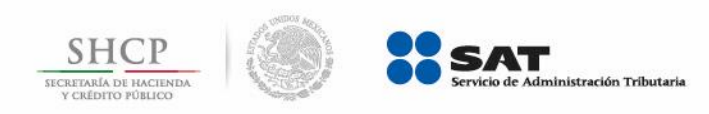

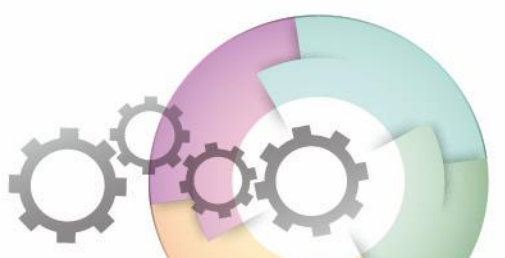

**Paso 4:** Seleccione el contrato con el cual va a realizar las operaciones de pago de impuestos.

|                                              | Denne bit besons til be som<br>denne bit besons til be som<br>denne bit besons til besons til besons ti |  |  |
|----------------------------------------------|----------------------------------------------------------------------------------------------------|--|--|
| · AND DO DO DO DO DO DO DO DO DO DO DO DO DO | Canadra de Assaultes                                                                                                    |  |  |
| INFORMACIÓN FINANCIERA                       |                                                                                                    |  |  |
| Instantion Dillar 12 Mesen                   |                                                                                                    |  |  |

#### Contratos

INTROCCORE & Deleta one on contrato para realizar and operationers COMPENSION THE AR DBHO! **BOCORESAL** " MARTIN AND STREET MARTIN AND DEPART." IL man Pring? and bisisty The Cale INFANCES BARCANCE PERSINA POEX AGENTE ADVISANCE And Address of the 10.0 SERVICES BARCARCE PERSONA POLIA COMPLEXIENDA DE DURAS Y said Print Legislation 1.1.4.4.4 and the state of the second INTERVISION PROTOCOLOGIC 10.00 - I should be a second and a second shahmagi kepulansi - 3 INFORMATION REPORTED AND A PERCHANNEL Santan Malan 10.07 "Montes Services an Linear requires Dimminus Legense sales and Description Providences Abernex6m; ARREST PROPERTY AND 52 31 45 00 on the Discoursement nex ates TVD envis connect electric 800 74 66639 Concession in the second

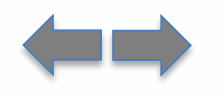

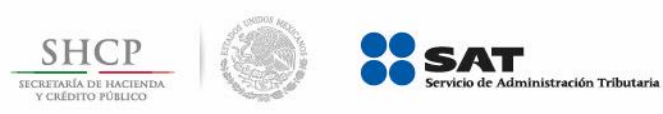

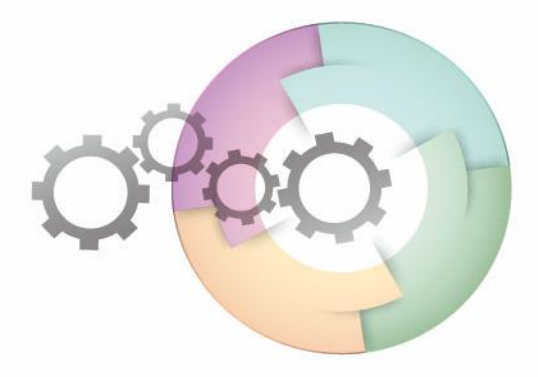

### Paso 5: Seleccione PAGO IMPUESTOS.

| → INICIO → SALIR                                                                     |                                                                                        | Configure Llave Digital      | Cambiar Contraseña |
|--------------------------------------------------------------------------------------|----------------------------------------------------------------------------------------|------------------------------|--------------------|
| INFORMACIÓN FINANCIERA                                                               | 🗈 🔮 cómo depositar 🕨 🖡                                                                 | 🔒 REPORTE DIARIO 🕨 🔒         | BOLETÍN MENSUAL    |
| Historico Dólar 12 Meses                                                             |                                                                                        |                              |                    |
|                                                                                      |                                                                                        |                              |                    |
| Seleccione un contrato:                                                              | nisia alifati iliyo ni cono imito del para                                             |                              |                    |
| CLABE Bancaria: COMMOD/00099690123<br>Titular: Common Common Common<br>Common Action | Promotor: 2000 EANCARIOS-PERSONAL<br>Tipo: SERVICIOS BANCARIOS-PERSONAL<br>FINANCIEROS | MORAL COMPRAVENTA DE DIVISAS | Y SERVICIOS        |
| CONSULTA COMPRA/VENTA                                                                | TRANSFERENCIAS                                                                         | PAGO IMPUESTOS               |                    |

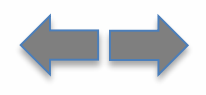

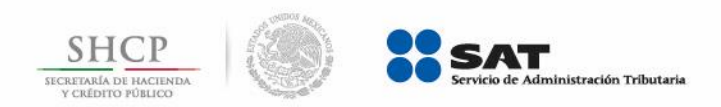

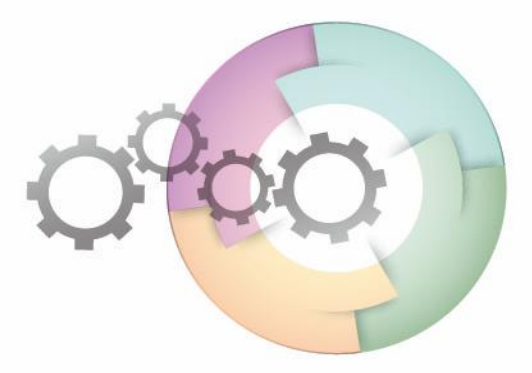

### Paso 6: Seleccione Pago Referenciado SAT.

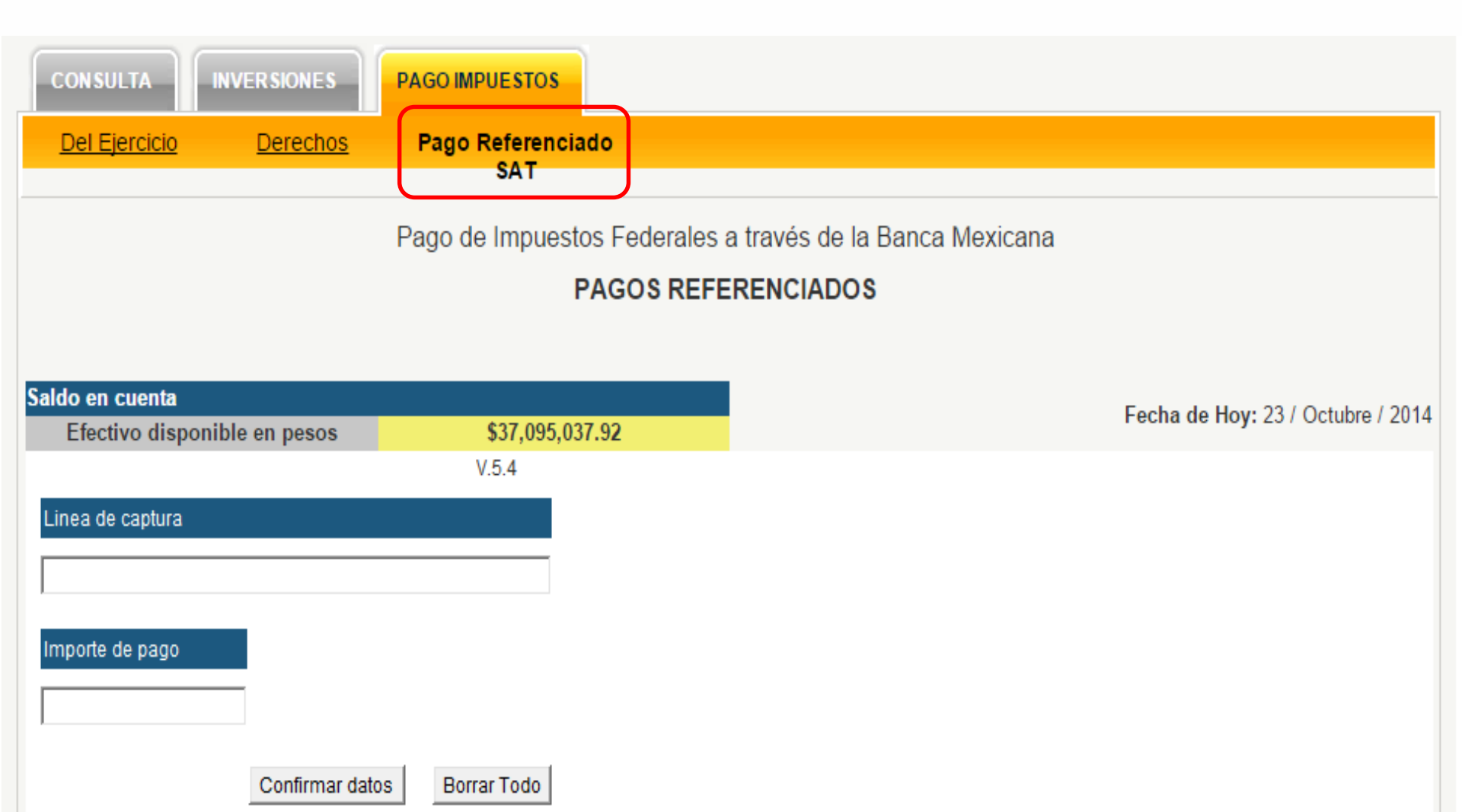

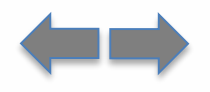

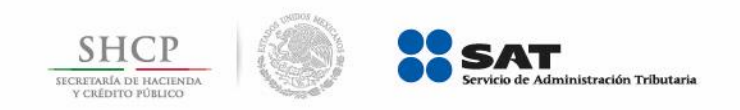

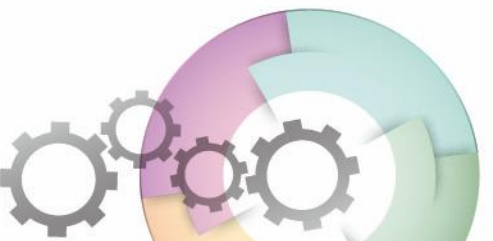

Paso 7: Digite los datos Línea de captura e Importe de pago y presione el botón Confirmar datos.

| Saldo en cuenta              |                 |
|------------------------------|-----------------|
| Efectivo disponible en pesos | \$37,095,037.92 |
|                              | V.5.4           |
| Linea de captura             |                 |
| 0214EFGH870007438495         |                 |
| Importe de pago              |                 |
| \$740,104                    |                 |
| Confirmar dato               | Borrar Todo     |

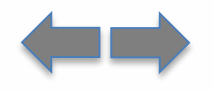

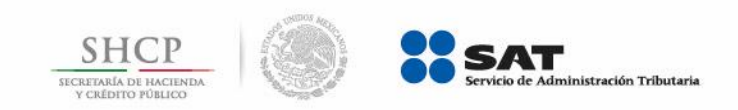

**Paso 8:** Se muestra el cuadro de diálogo **Validación de datos**, si los datos capturados son correctos, presione el botón **Sí**.

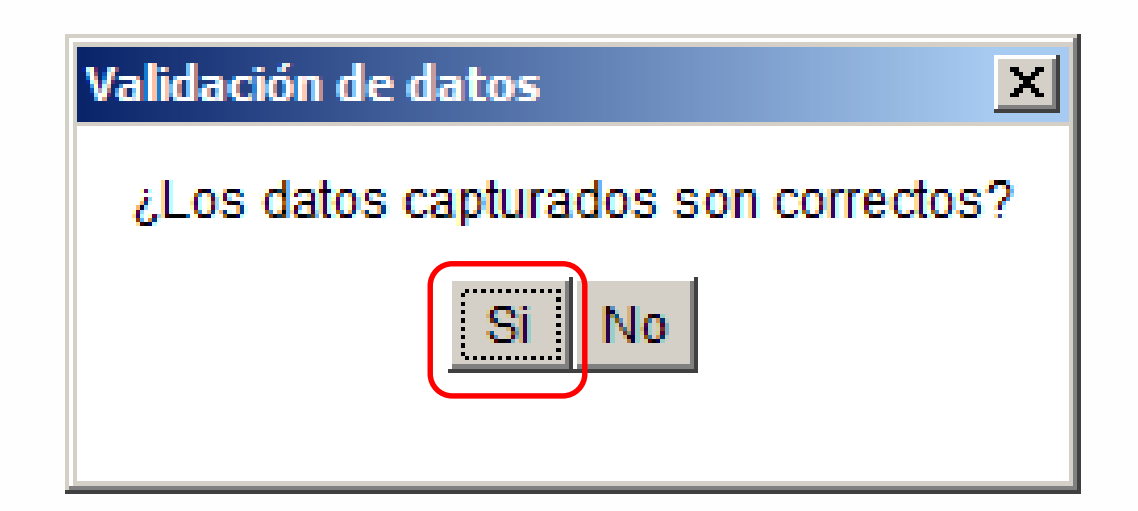

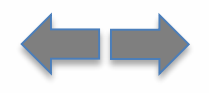

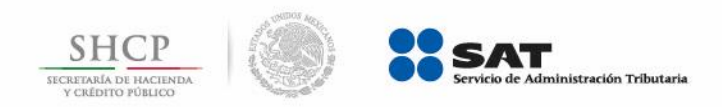

# Paso 9: A continuación digite la clave de la Llave Digital Monex, presione el botón Enviar.

| Seleccione un contrato:      | 2018-01-11-06-01-06-00-06-00-01-01-01-00-    | ADMINISTRACIÓN                                    |
|------------------------------|----------------------------------------------|---------------------------------------------------|
| CLABE Bancaria               | Promotor                                     | NDOZA<br>AORAL COMPRAVENTA DE DIVISAS Y SERVICIOS |
|                              | Ingrese la clave que muestra Llave Digital M | Ionex para confirmar                              |
| Del Ejercicio Derechos       | Enviar Cancelar                              |                                                   |
|                              | PAGOS REFERENCIA                             | DOS                                               |
| Saldo en cuenta              |                                              | Contra da Maria 29 / Maria / 2014                 |
| Efectivo disponible en pesos | \$91,412,870.00<br>V.5.2                     | Pecha de Hoy: 201 mayor 2014                      |
| Linea de captura             |                                              |                                                   |
| 0101MQPE000199007434         |                                              |                                                   |
| Importe de pago<br>\$12      |                                              |                                                   |
|                              |                                              |                                                   |

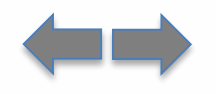

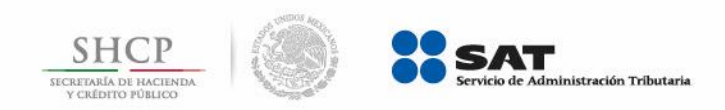

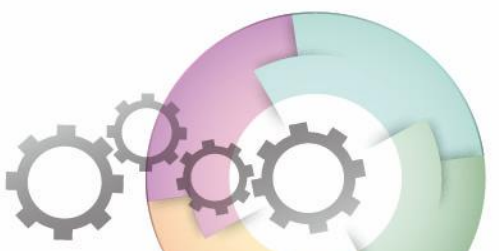

Paso 10: El portal muestra el mensaje "Su operación fue realizada con éxito.", presione el botón ACEPTAR.

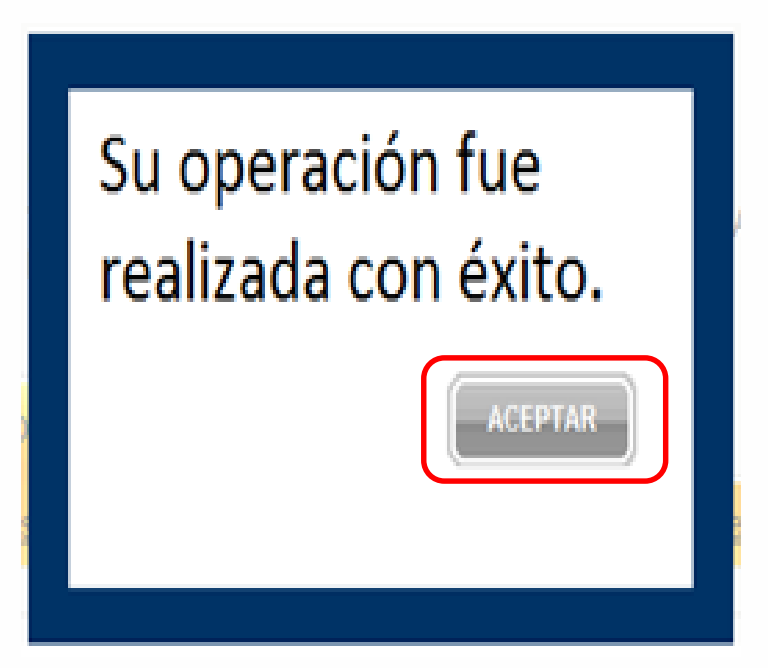

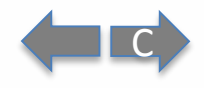

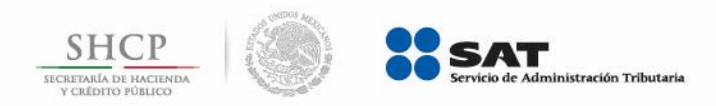

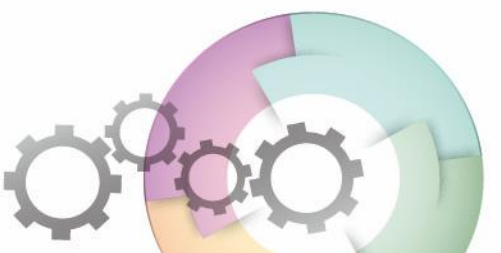

### Paso 11: Por último, se muestra el Recibo Bancario de Pago de Contribuciones Federales.

| GRUPO FINANCIERO<br><b>MONEX</b><br>Tu Futuro. Nuestro F                                                                 | BANC<br>AV. PAS<br>Presente.                                                 | O MONEX S.A. INSTITUCION DE BANCA MU<br>MONEX GRUPO FINANCIERO<br>SEO DE LA REFORMA 284 PISO 15 COLONI/<br>C.P.06600 México D.F. Tel. 52310000<br>www.monex.com.mx<br>RFC BMI9704113PA | ILTIPLE,<br>A JUAREZ |
|----------------------------------------------------------------------------------------------------|------------------------------------------------------------------------------|----------------------------------------------------------------------------------------------------|----------------------|
| Rec                                                                                                    | ibo Bancario de Pago de<br>23-Octub                                          | Contribuciones Federales<br>re-2014                                                                                                    |                      |
|                                                                                                    | Confirmamos haber RECI                                                       | BIDO el siguiente pago:                                                                                                    |                      |
| Línea de captura: 02<br>Importe pagado: \$7<br>Número de operación: 10<br>Fecha y hora del pago: 23<br>Llave de pago: B5 | 14EFGH870007438495<br>40,104.00<br>233943<br>/10/2014 13:02 hrs.<br>8D74E3A3 | Medio de presentación:                                                                                                    | Internet             |